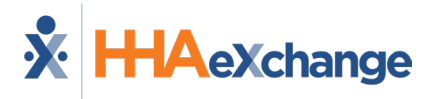

## PA EVV Aggregation Job Aid

This job aid applies to Providers who render Personal Care Services (PCS) and/or Home Health Care Services (HHCS) are required to use an Electronic Visit Verification (EVV) system to verify visits for each claim submitted.

The following are the Department of Human Services (DHS) visit aggregation requirements:

- PCS visits recorded via aggregation (effective 01/01/2021)
- HHCS visits recorded via aggregation (effective 01/01/2024)

## **Required Steps to Configure Aggregation**

Providers must complete the following steps in HHAX. Failure to comply results in no data sent to the aggregator.

| Step | Action                                                                                                    |                 |                                                                            |  |  |  |
|------|----------------------------------------------------------------------------------------------------|-----------------|----------------------------------------------------------------------------|--|--|--|
| 1    | Create an FFS contract: <i>Admin &gt; Contract Setup &gt; New Contract</i> .<br><i>Note:</i> Move to the next step if an FFS contract already exists.                                                                                                    |                 |                                                                            |  |  |  |
|      | Select the appropriate Contract Type value: PAOLTL, PAODP, or PAOMAP.                                                                                                    |                 |                                                                            |  |  |  |
| 2    | Contract Type Configuration   Contract Type Payer Program/Waiver Name   PAOLTL The Office of Long-Term Living (OLTL)   PAODP The Office of Developmental Programs (ODP)   PAOMAP The Office of Medical Assistance Programs (OMAP)   If these Contract Types are not found, then create them via the Reference Table Management function (Admin > Reference Table Management). Select Contract Type under the General category and click the Add button (as seen in the following image). Complete the required fields and save.   If the Management is the following image). Complete the required fields and save.   If the Management is the following image). Complete the required fields and save.   If the Management is the following image). Complete the required fields and save.   If the Management is the following image). Complete the required fields and save.   If the Management is the following image). Complete the required fields and save.   If the Management is the following image). Complete the required fields and save.   If the Management is the following image is the following image is |                 |                                                                            |  |  |  |
|      | Navigate to Admin > Reference Table Management > Contract Service Code and enter the valid service code in the Export Code field. Repeat this step for each applicable contract.   Refer to the Service Code Job Aid on how to add and edit contract service codes.                                                                                                    |                 |                                                                            |  |  |  |
| 3    | Contract Type Configurations                                                                                                    |                 |                                                                            |  |  |  |
|      | Contract<br>Type                                                                                                    | Service<br>Type | Applicable Export Codes and Modifiers                                      |  |  |  |
|      | PAOLTL                                                                                                    | PCS             | S5150:TU, S5150, T1005, W1792:TU, W1792, W1793, W1900                      |  |  |  |
|      |                                                                                                    | HHCS            | T1002:SE, T1003:SE, T2025:GN, T2025:GO:U4, T2025:GO, T2025:GP:U4, T2025:GP |  |  |  |

| Step | Action                                                                |                                                         |                                                                                                    |  |
|------|-----------------------------------------------------------------------|---------------------------------------------------------|----------------------------------------------------------------------------------------------------|--|
|      | PAODP                                                                 | PCS                                                     | W1724:U1, W1724, W1725:U1, W1725, W1726:U1, W1726:U4;U1, W1726:U4,W1726, W7058:U1, W7058, W7059:U1, W7059, W7060:U1, W7060:U4:U1,W7060:U4, W7060, W7061:TD:U1, W7061:TD:U4:U1, W7061:TD:U4,W7061:TD, W7061:TE:U1, W7061:TE:U4:U1, W7061:TE:U4,W7061:TE, W7061:U1, W7061:U4:U1, W7061:U4, W7061, W7068:U1,W7068:U4:U1, W7068:U4, W7068, W7069:TD:U1, W7069:TD:U4:U1,W7069:TD:U4, W7069:TD, W7069:TE:U1, W7069:TE:U4:U1, W7069:TE:U4,W7069:TD:U4, W7069:U1, W7069:U4:U1, W7069:U4, W7069, W7201, W7204,W7205, W7213, W7283:U4, W7283:UA:U4, W7283:UA, W7283, W8095:TD:U1,W8095:TD:U4:U1, W8095:TD:U4, W8095:TD, W8095:TE:U4:U1,W8095:TD:U4:U1, W8095:TD:U4, W8095:U1, W8095:TE:U1, W8095:TE:U4:U1,W8095:TD:U4:U1, W8095:TD:U4, W8095:U4:U1, W8095:TE:U4:U1,W8095:TD:U4:U1, W8095:TD:U4, W9795, W9796:U1, W9796,W9797:U1, W9797, W9798:U1, W9799:TD:U4, W9799:TD, W9799;TE:U1,W9799:TD:U1, W9799:TD:U4:U1, W9799:TD:U4, W9799;TD, W9799;TE:U1,W9799:TD:U1, W9799:TD:U4:U1, W9799:TD, W9799:TE:U1,W9799:TE:U4:U1, W9799:TE:U4, W9799:TE, W9799:U1, W9799;U4:U1,W9799:U4, W9799, W9800:U1, W9801:TD:U4, W9801:TD, W9801:TE:U1,W9801:TD:U1, W9801:TD:U4:U1, W9801:TD:U4, W9801:U4:U1,W9801:TD:U1, W9801:TE:U4, W9801:TD:U4, W9801:U4:U1,W9801:U4, W9801, W9860:U1, W9861:U1, W9861, W9862:U1,W9861:U4, W9861, W9862:U4, W9862, W9863:TD:U1, W9863:TD:U4:U1,W9863:TD:U4, W9863:TD, W9863:TD:U4:U1, W9863:TE:U4,W9863:TD:U4, W9863:TD, W9863:TE:U4:U1, W9863:TE:U4,W9863:TD:U4, W9863:U4:U1, W9863:TE:U4:U1, W9863:TE:U4,W9863:TD:U4, W9863:U4:U1, W9863:TE:U4:U1, W9863:TE:U4,W9863:TD:U4, W9863:U2, T2025:GN:U2, T2025:GO:U1, T2 |  |
|      |                                                                       | HHCS                                                    | T2025:GO, T2025:GP:U1, T2025:GP, T2025:HE, T2025:TD:U1, T2025:TD:UN:U1,<br>T2025:TD:UN, T2025:TD, T2025:TE:U1, T2025:TE:UN:U1, T2025:TE:UN,<br>T2025:TE                                                                                                    |  |
|      |                                                                       | PCS                                                     | S9122, T1019                                                                                                    |  |
|      | РАОМАР                                                                | HHCS                                                    | 92551, 92552, 99500:AT, 99501:AT:GT, 99501:AT, G0108, G0109, G0151:UD<br>G0151, G0152:UD, G0152, G0153:UD, G0153, G0156:U8:UD, G0156:U8,<br>G0299:U8:UD, G0299:U8, G0299:U9:HD, G0300:U8:UD, G0300:U8, S9123,<br>S9124                                                                                                    |  |
|      | Note: If an Exp<br>the Export code<br>Services Codes<br>Navigate to A | ort code<br>e is not se<br>with the<br><b>dmin &gt;</b> | is associated to an incorrect Contract Type, then the EVV visit data associated to<br>ent to the aggregator. Only the confirmed visits associated to the above in-scope<br>correct Contract Type are aggregated.<br><b>Reference Table Management &gt; Visit Edit Reason</b> to configure the valid                                                                                                    |  |
|      | Reason Codes                                                          | 5.                                                      |                                                                                                    |  |
|      | Reason                                                                | Code                                                    | Description                                                                                                    |  |
|      | 10                                                                    |                                                         | Direct Care Worker Error                                                                                                    |  |
|      | 20                                                                    |                                                         | Participant Unavailable                                                                                                    |  |
| л    | 30                                                                    |                                                         | Mobile Device Issue                                                                                                    |  |
| -    | 40                                                                    |                                                         | Telephony Issue                                                                                                    |  |
|      | 50                                                                    |                                                         | Participant Refusal                                                                                                    |  |
|      | 60                                                                    |                                                         | Service Outside the Home                                                                                                    |  |
|      | /0                                                                    |                                                         | Other                                                                                                    |  |
|      | <b>Note:</b> A default<br>above.                                      | t value oj                                              | <b>Other</b> is exported with the visit when the Reason Code differs from the table                                                                                                    |  |

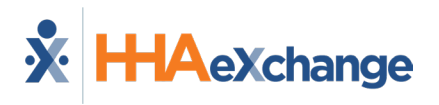

| 5 | Review all Member profiles and ensure the Member details are entered correctly. Members<br>must be identified by <i>First Name, Last Name, and Medicaid ID</i> . Member Medicaid IDs must be<br>entered in the Member's <i>Profile &gt; Medicaid Number</i> field. <b>Medicaid ID</b> must be a 10-digit<br>numeric value.<br><i>Note: Member names can consist of alpha letters, hyphens, periods, and apostrophes. All other special</i><br><i>characters cause the record to reject.</i> |                                                                                                    |                                  |  |  |  |  |  |
|---|----------------------------------------------------------------------------------------------------|----------------------------------------------------------------------------------------------------|----------------------------------|--|--|--|--|--|
| 6 | Review all Caregiver profiles and ensure the Caregiver details are entered correctly. Caregivers must be identified by <i>First Name, Last Name and Last 5-digits of the Social Security number (SSN).</i> Providers can enter the full 9-digit SSN or the last 5-digits using the following format: 000-0X-XXXX.                                                                                                    |                                                                                                    |                                  |  |  |  |  |  |
| 7 | Once complete, create a ticket via the C<br>setup the PA FFS EVV aggregation interf<br>Welcome to the HH<br>Find help and services<br>Portals<br>Portals<br>Portals<br>Create out this job and for step by<br>Create out this job and for step by<br>Create out this job and for step by<br>Pyre Integration Support<br>Creates Service Desk<br>Markissam Service Desk<br>Provided Welcome to the exchange of<br>impartice out and between a Payer<br>port and Device portal.               | State Support Portal   Face. IdeXchange Client Support Portal   Maximum Client Support Portal IdeXchange Client Support Portal   Image: State State Stat | EVV Aggregation Support queue to |  |  |  |  |  |

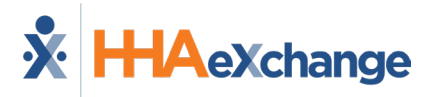

## **State Aggregation Report**

This report contains all transactions sent to the aggregator. The transactions provide record status for each *Caregiver, Patient*, and *Visit* record.

HHAX sends EVV data when a visit is confirmed. The visit must have a confirmed Clock In and confirmed Clock Out time to be sent to the aggregator. Information sent consists of newly confirmed visits and all updates made to confirmed visits. Data is sent daily during the overnight process.

It is recommended to bill in correspondence with the state's system after a 'Success' response is received for the visit on the State Aggregation Report.

| Step | Action                                                                                                    |  |  |  |  |  |  |
|------|----------------------------------------------------------------------------------------------------|--|--|--|--|--|--|
| 1    | Navigate to Report > Exception Reports >   State Aggregation Report to run the report.   Parel   Referal Report   Exception Report   Sides   Exception Report   Exception Report   Exception Report   State Aggregation Report   Exception Report   Exception Report |  |  |  |  |  |  |
| 2    | The State Aggregation Report window opens. Select the required filter fields (denoted with a red asterisk) to include State (select PA), Report Type (select FFS), Last Export From Date, and Last Export To Date. On the Report Section filter, select the applicable radio button: Caregiver, Patient, or Visits.<br>The Record Status field defaults to 'Failed' for each report. Select 'All" to view all statuses.                                                                                                    |  |  |  |  |  |  |
| ٢    | State Aggregation Report MPRODWITRIPOT Report No. 1000 MIA Reports - Version 2.50   State Aggregation Report *State: PA *   *State Aggregation Report *State: PA *   State Aggregation Report *State: PA *   Report Type: MC00 % FFS PH MC00 ^ Aetna ^ Getsinger   Report Section: Caregiver ^ Member * Visits Visit From Date: *   MC0 Type(s): All * * Member: *   Procedure Code(s): All * * Medicaid Number: Medicaid Number:   Print Excel Conversite Report * ① * Medicaid Number: Medicaid Number:   Note: If user is logged in via support user *Medicad Number* filter wort be accessible. Conversite Report ① *                                                                                                    |  |  |  |  |  |  |
|      | State Aggregation Report                                                                                                    |  |  |  |  |  |  |
| 3    | Providers must run all 3 reports (Caregiver, Patient, and Visits) to review and address all                                                                                                    |  |  |  |  |  |  |
|      | rejections associated to the EVV aggregation.                                                                                                    |  |  |  |  |  |  |

## **Common Failed Responses**

To view a list of common failed responses found in the PA FFS EVV Aggregator interface, along with the recommended actions to resolve each issue, please refer to the <u>PA FFS EVV Aggregation – Most</u> <u>Common Failed Responses Job Aid</u>.